# **Operating instructions**

### 1, Start Interface

The interface shows the brand and the battery current capacity.

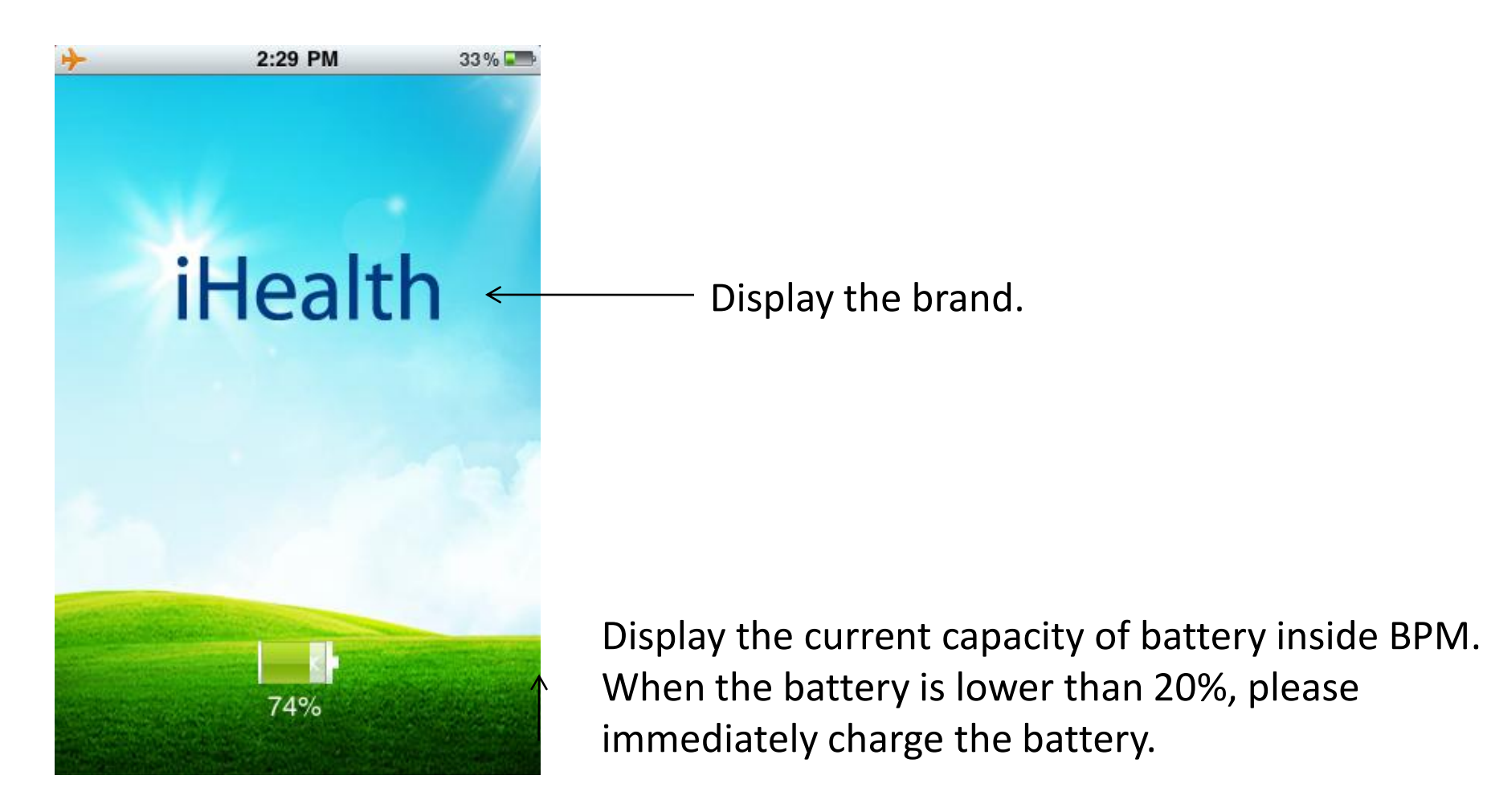

# 2、 Main Menu

The main menu of the application. You can switch between measurement and add data by slide left and right.

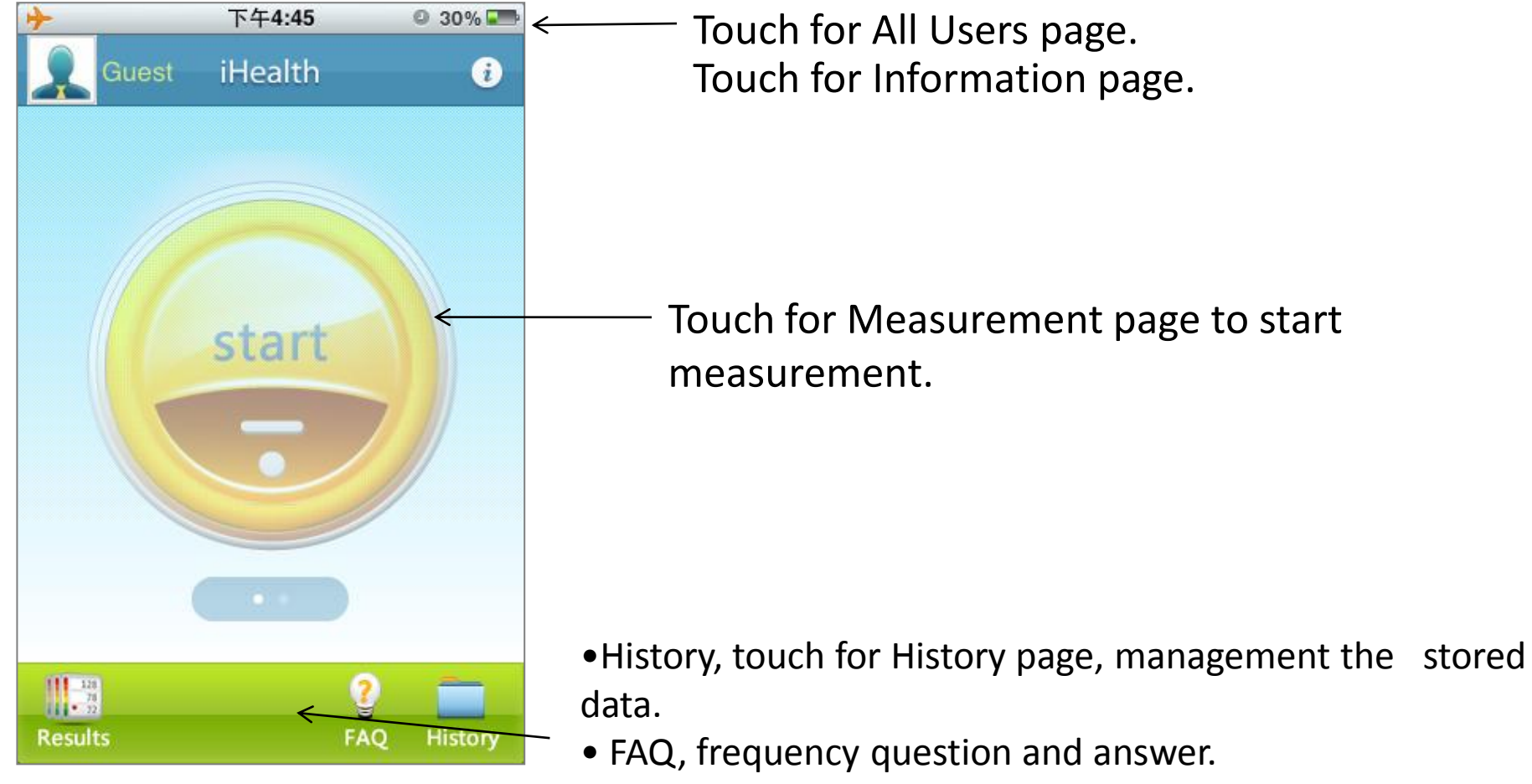

• Results, check the Test Result page.

### 2、 Main Menu

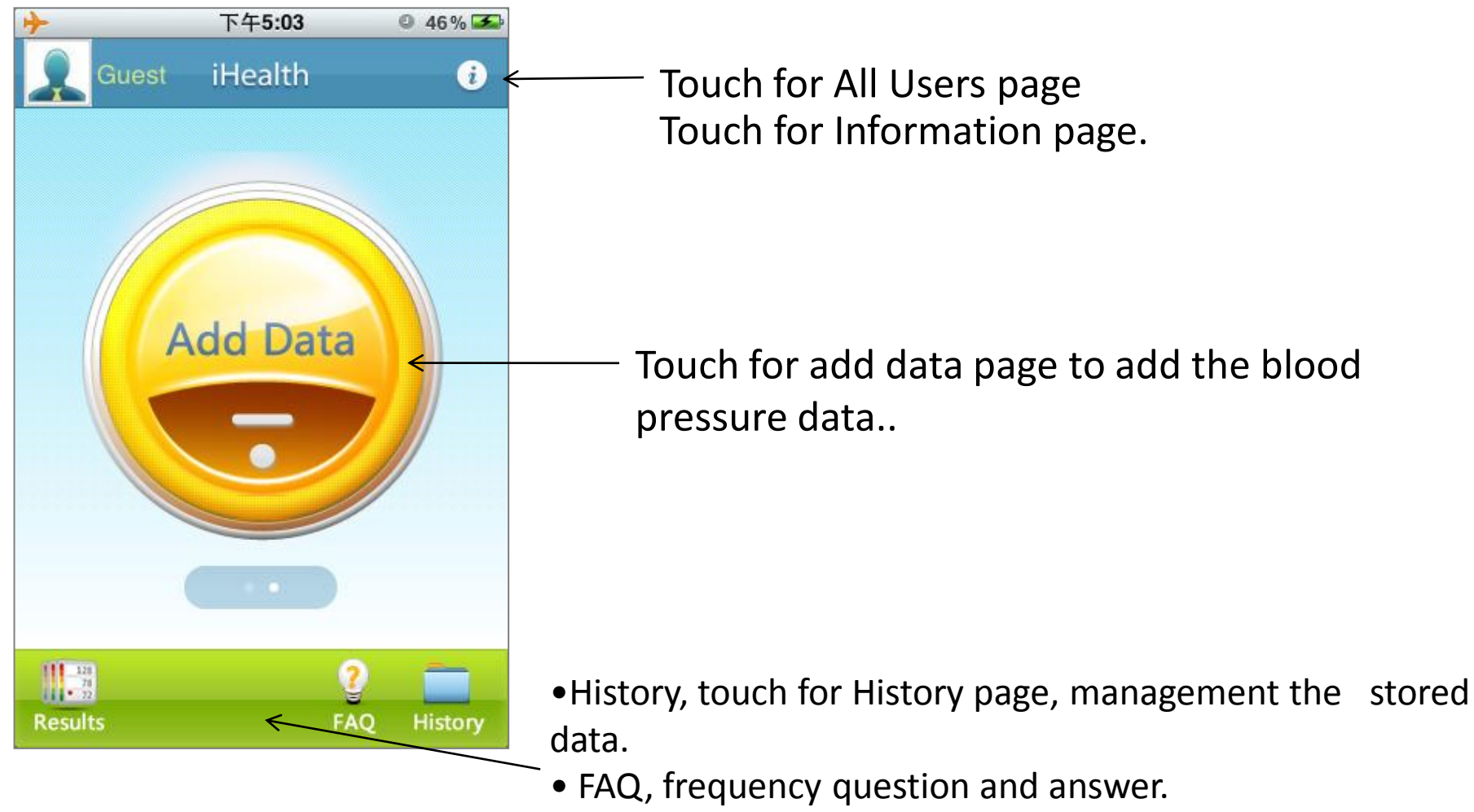

• Results, check the Test Result page.

# 3、 All Users

#### Use to manage the information of users.

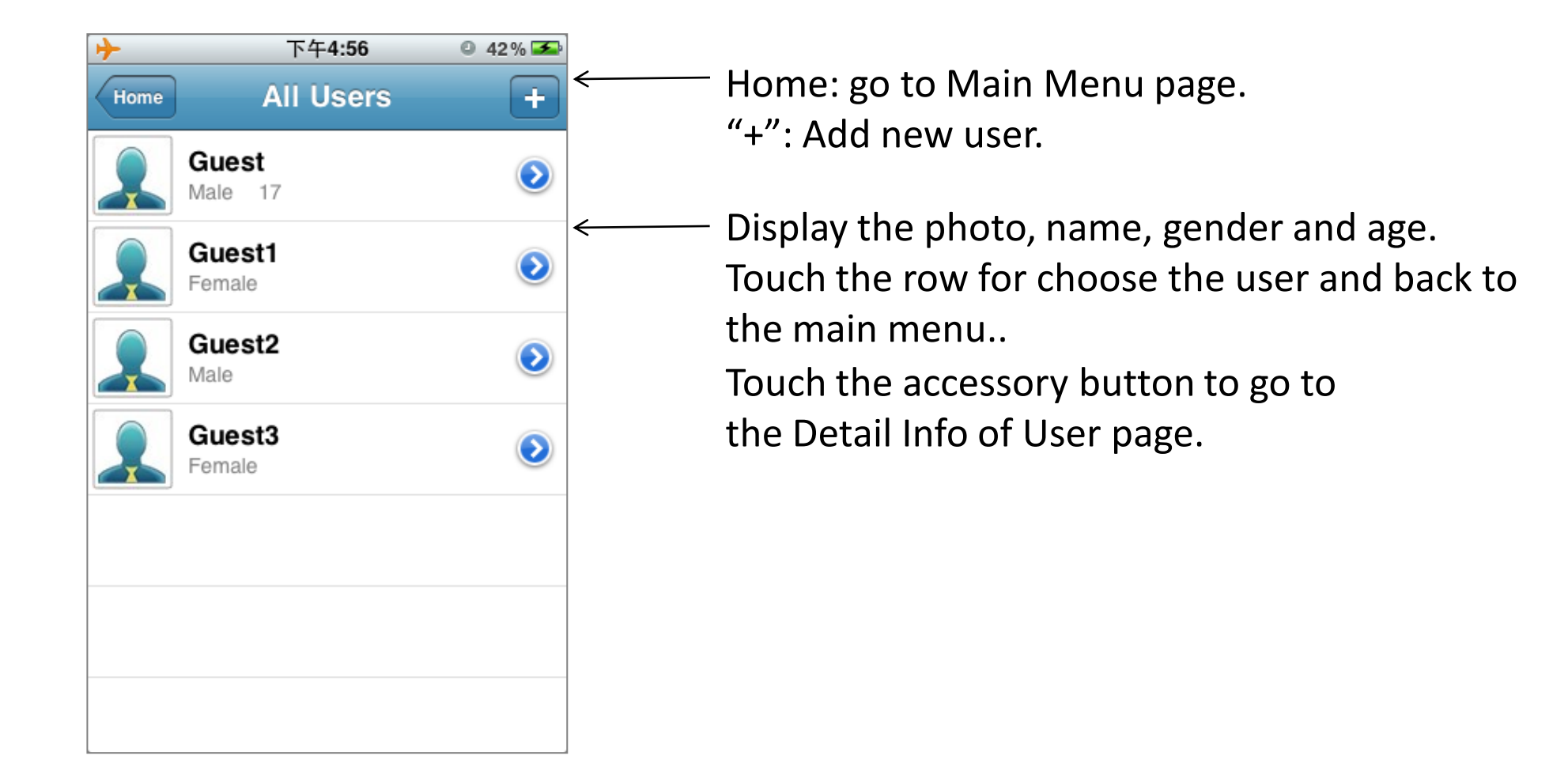

# 4、 Add Users

#### Use to add new user.

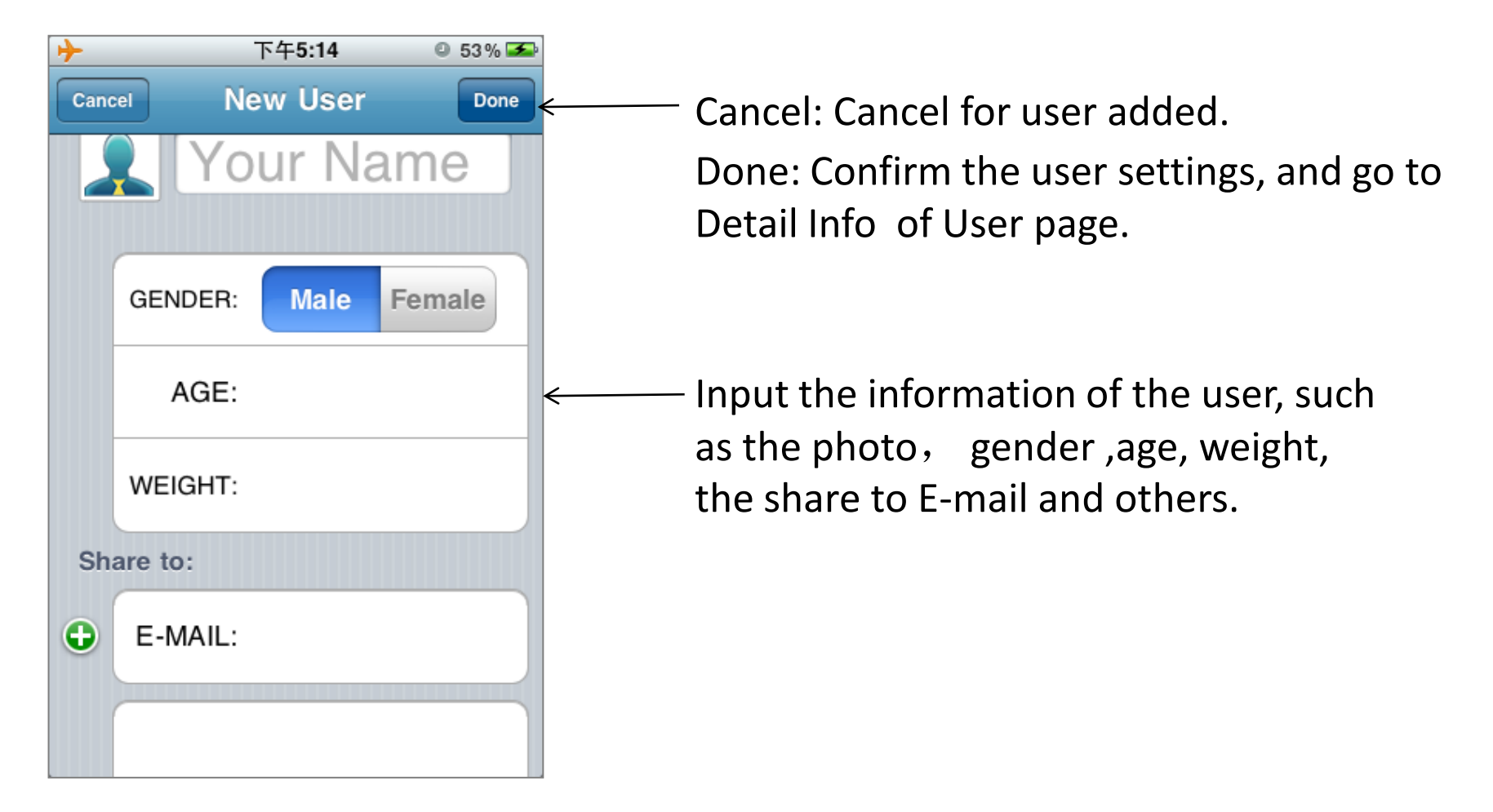

# 5、 **Detail info of User**

#### Use to edit , choose or delete the user

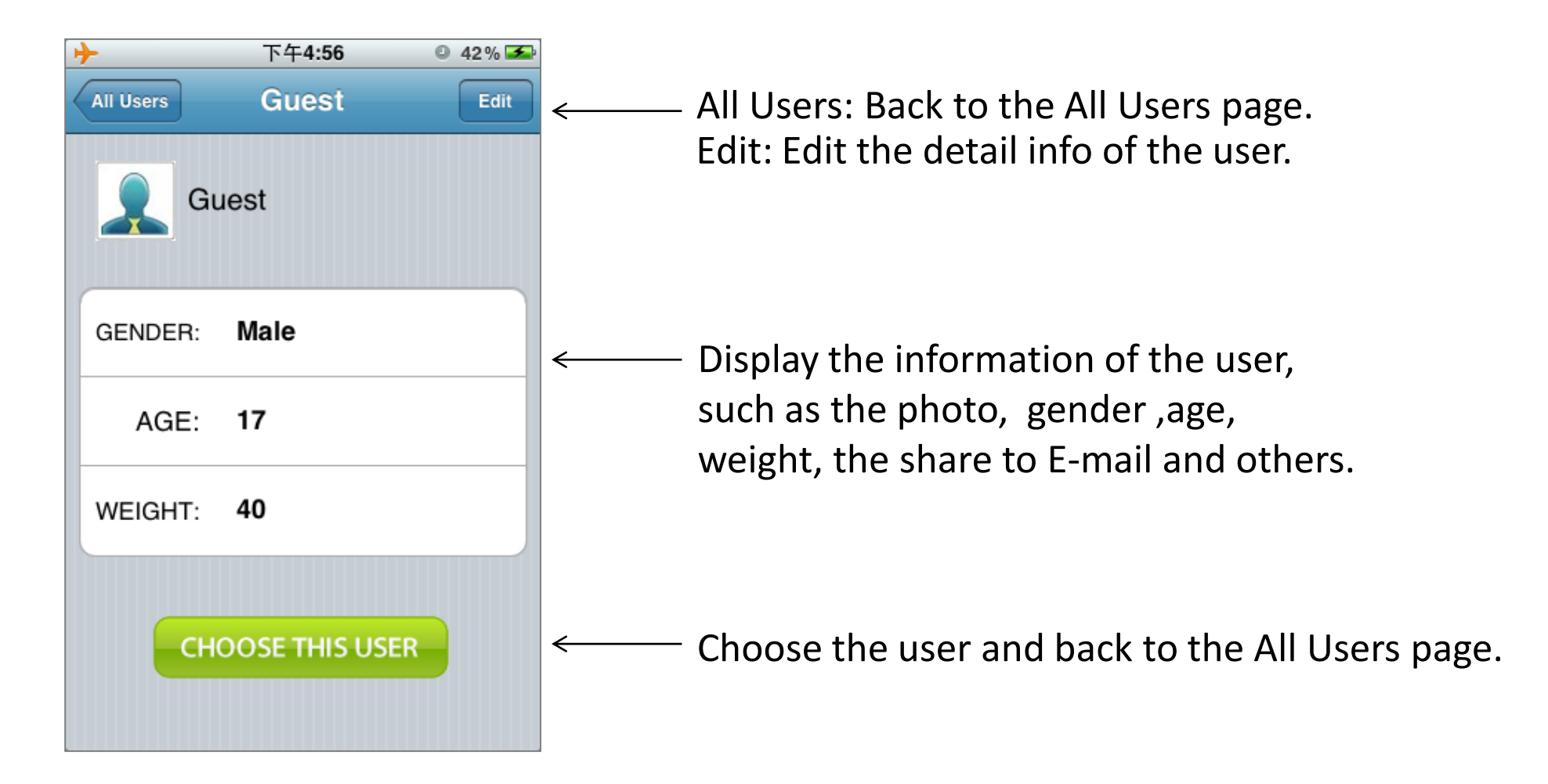

# 5、 **Detail info of User**

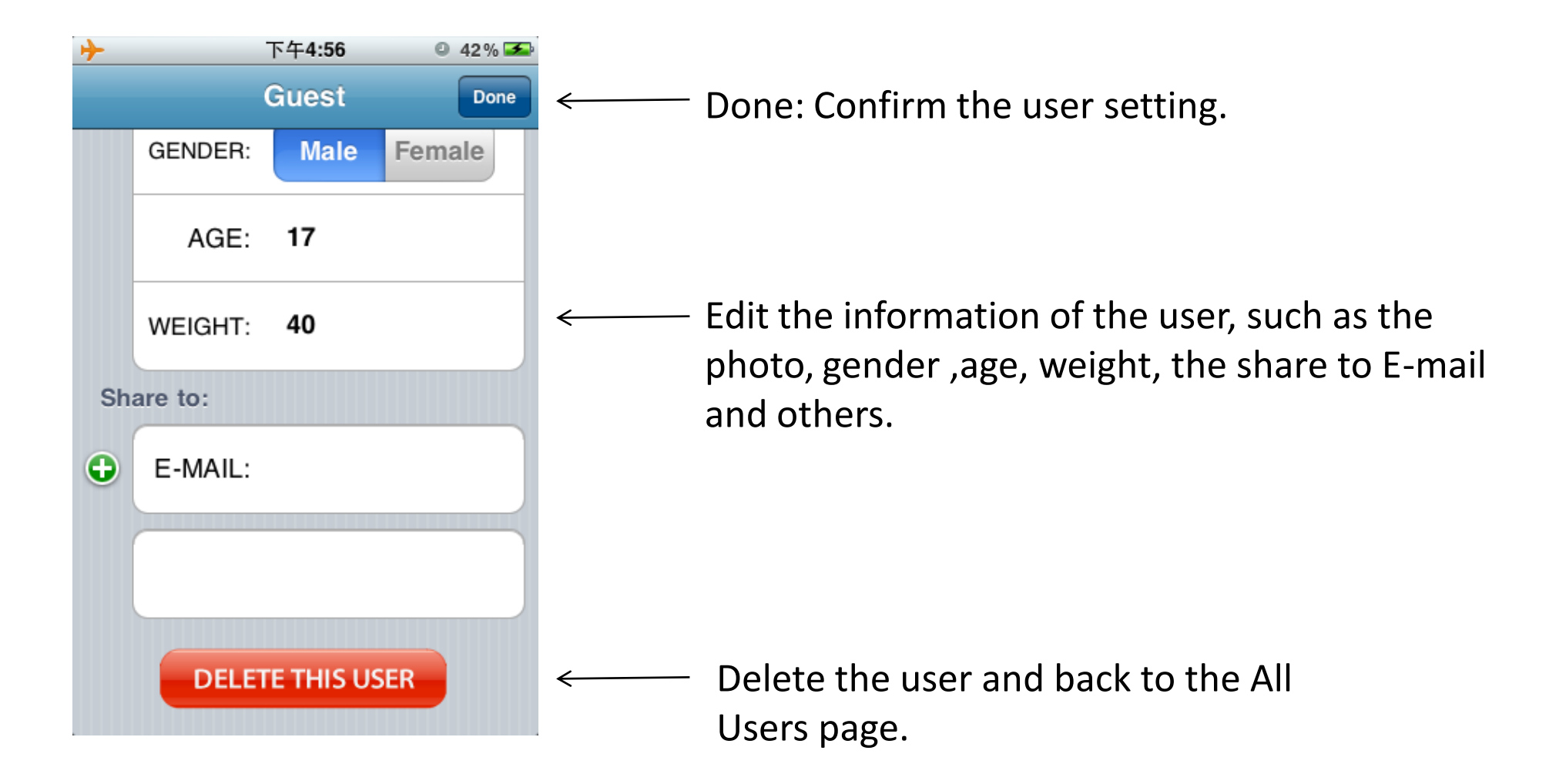

# 6、 Add data

#### Add data by manual.

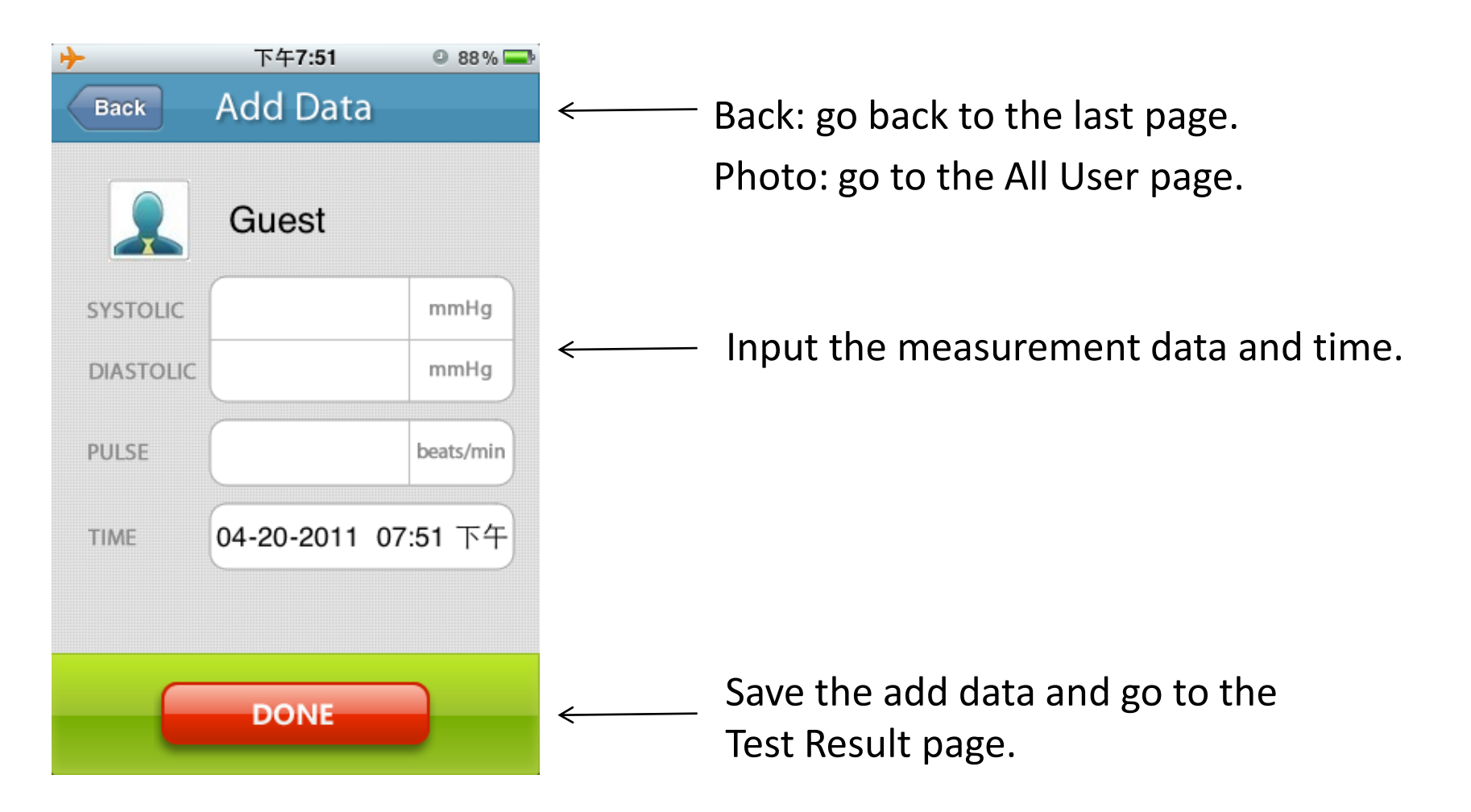

#### 7、 Measurement

Use for control the blood pressure measuring process and display the process.

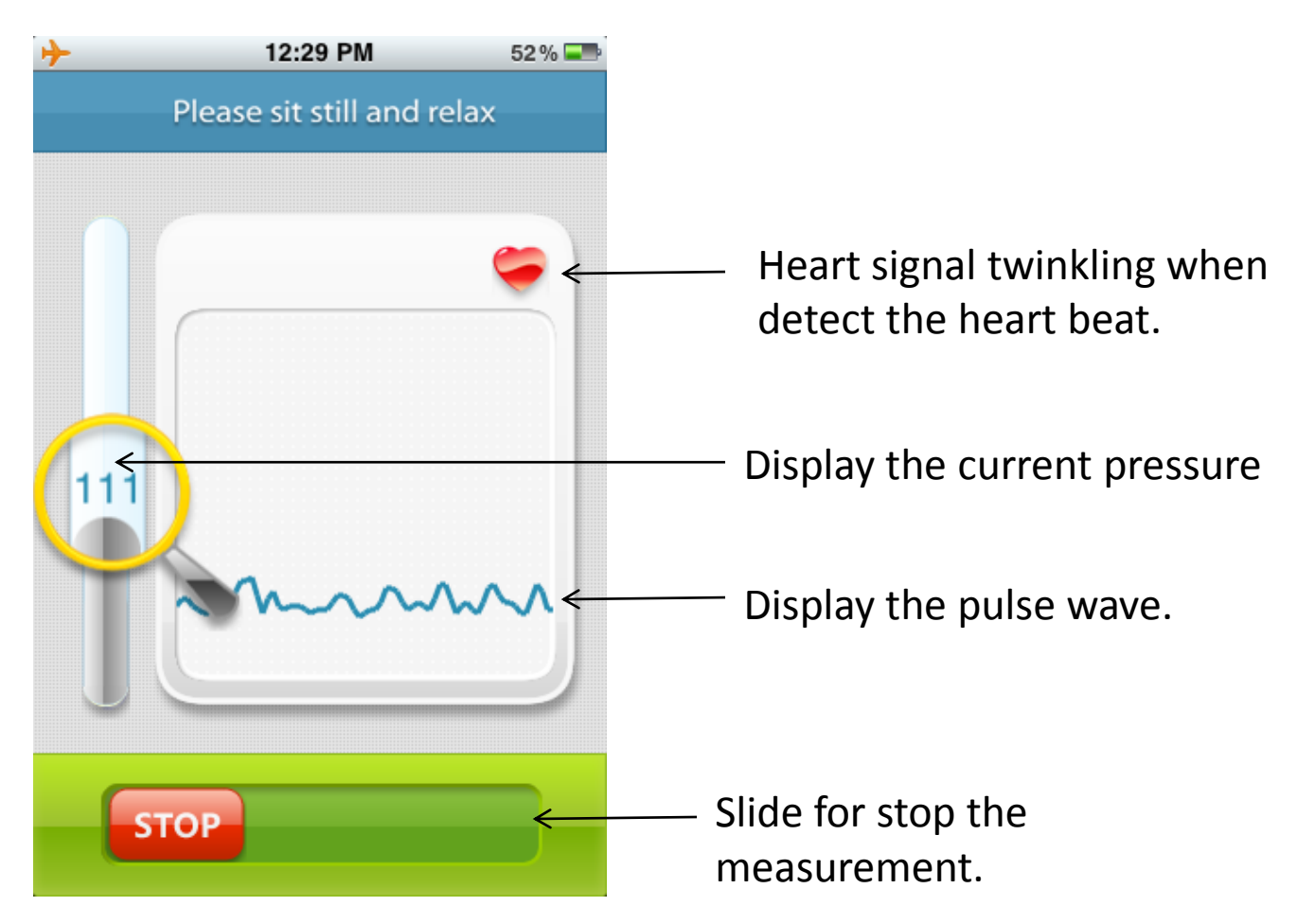

*Note: Please consult a health care professional for interpretation of blood pressure measurements.* 

#### 8、 Test Result

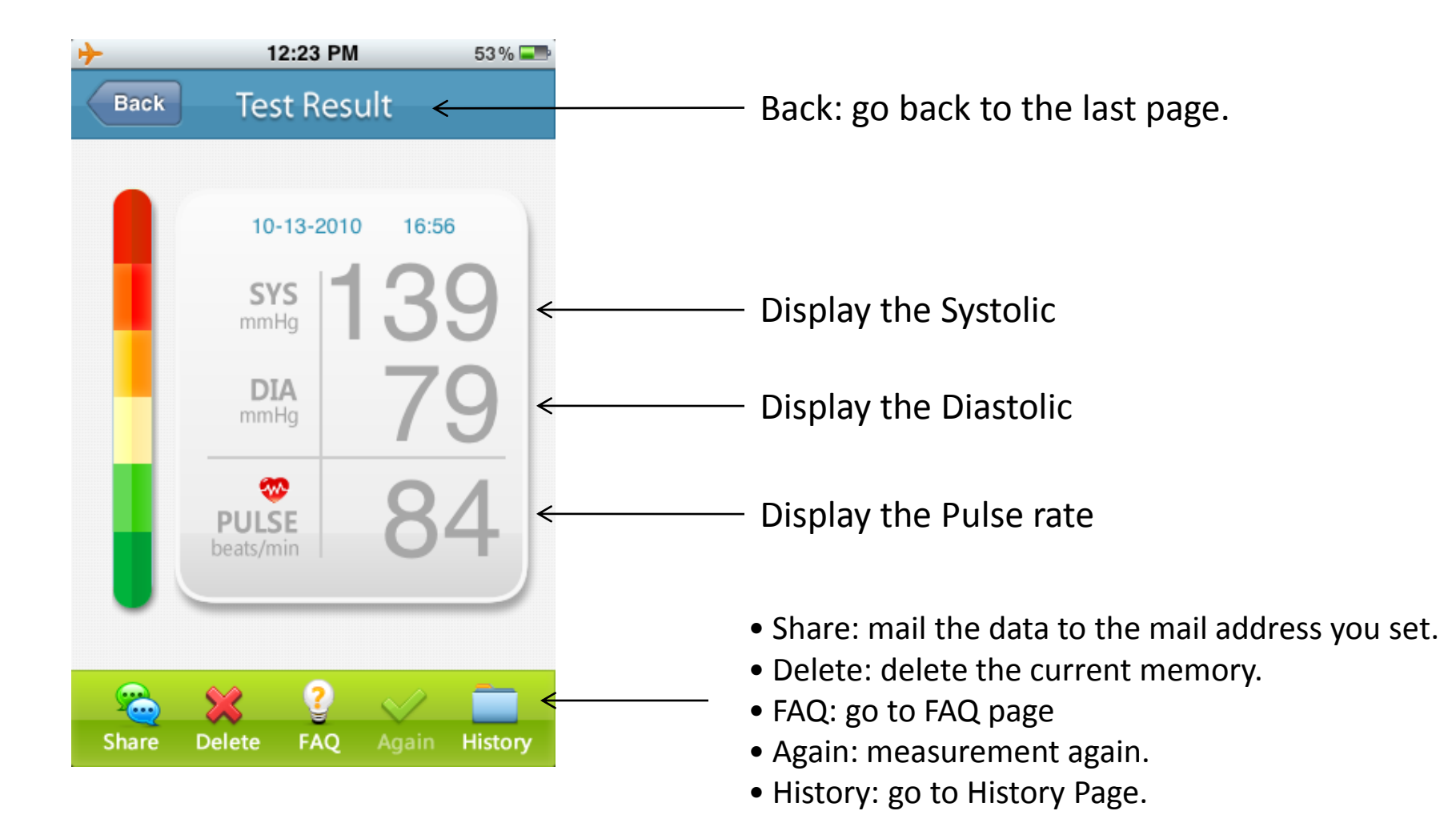

#### 8、 Test Result

Click systolic, diastolic, pulse or WHO classification column respectively, will show the corresponding description.

| 8:01 PM 9 56%                                                                                                    | +                                                             | 8:01 PM                                                                                   | © 56% 💻                         |
|----------------------------------------------------------------------------------------------------|---------------------------------------------------------------|-------------------------------------------------------------------------------------------|---------------------------------|
| Back                                                                                                    | Back                                                          |                                                                                           |                                 |
| What Is Systolic and Diastolic<br>Blood Pressure?                                                                                                    | What i                                                        | s Pulse?                                                                                  |                                 |
| The blood pressure reading is measured in<br>millimeters of mercury (mm Hg) and is<br>written as systolic pressure, the force of<br>the blood against the artery walls as your<br>heart beats, over diastolic pressure, the<br>blood pressure between heartbeats. For<br>example, a blood pressure reading is writ-<br>ten as 120/80 mm Hg, or "120 over 80". The<br>systolic pressure is 120 and the diastolic<br>pressure is 80. | Pulse ra<br>son's he<br><b>(()</b> )<br>IHB: it m<br>irregula | te: is the number of tir<br>art beats in one minut<br>teans the heart can be<br>r rhythm. | nes a per-<br>ie.<br>at with an |

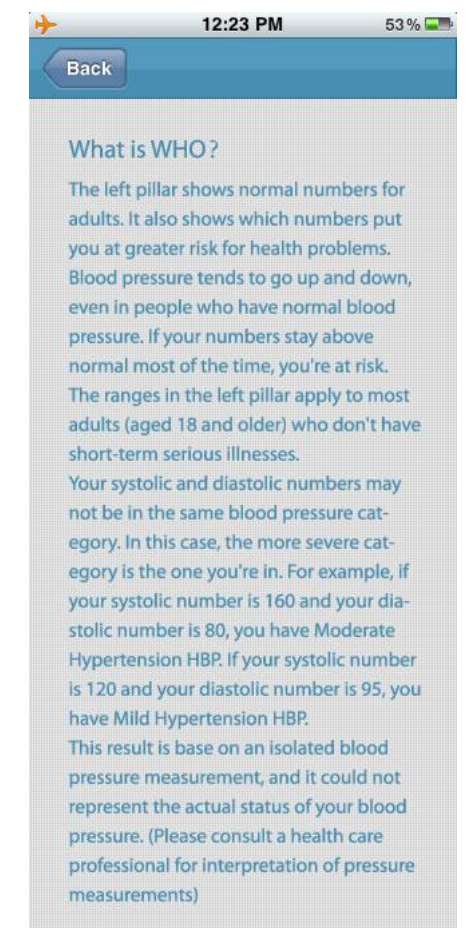

#### 8、 Test Result

You can switch between detail information, WHO classification and pulse wave by slide up-down. And slide left-right for other memories.

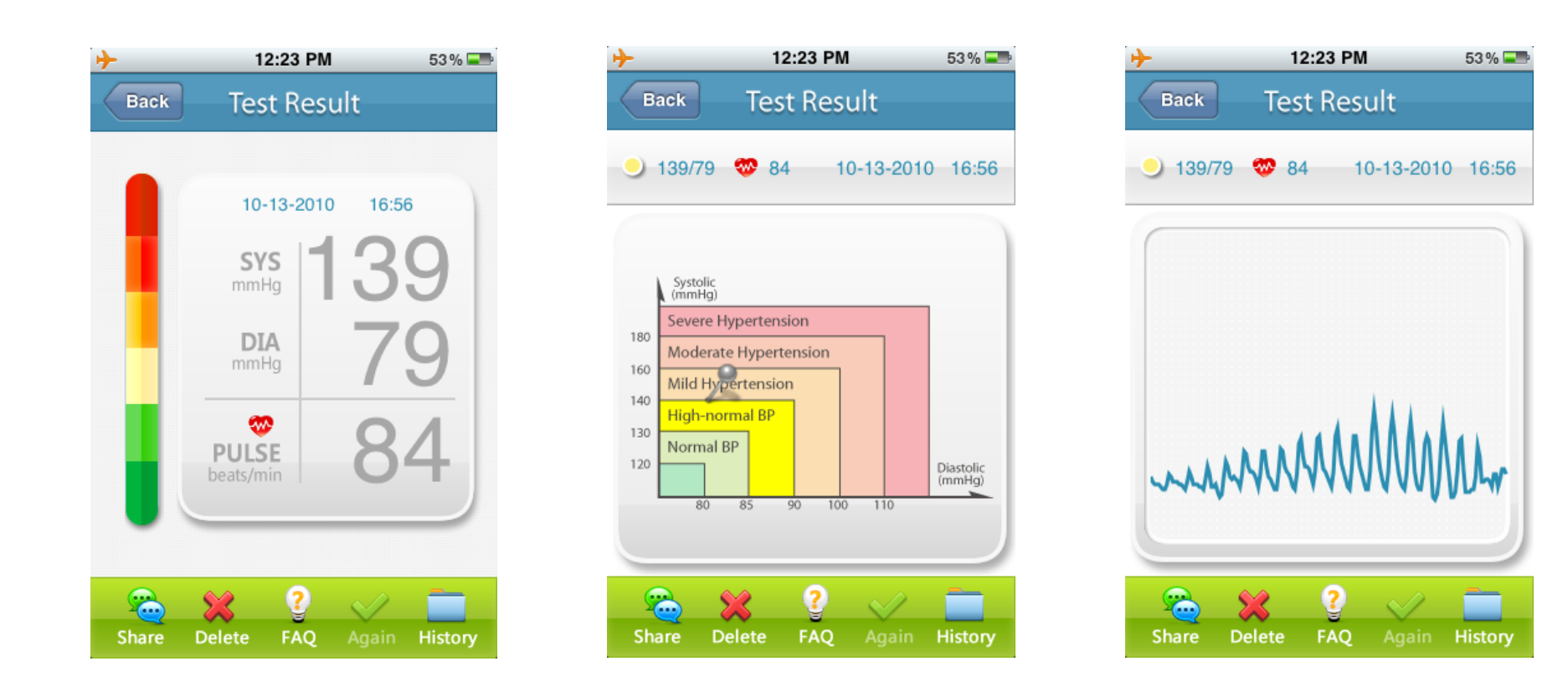

### 9、 **History**

Use for review the memory and manage.

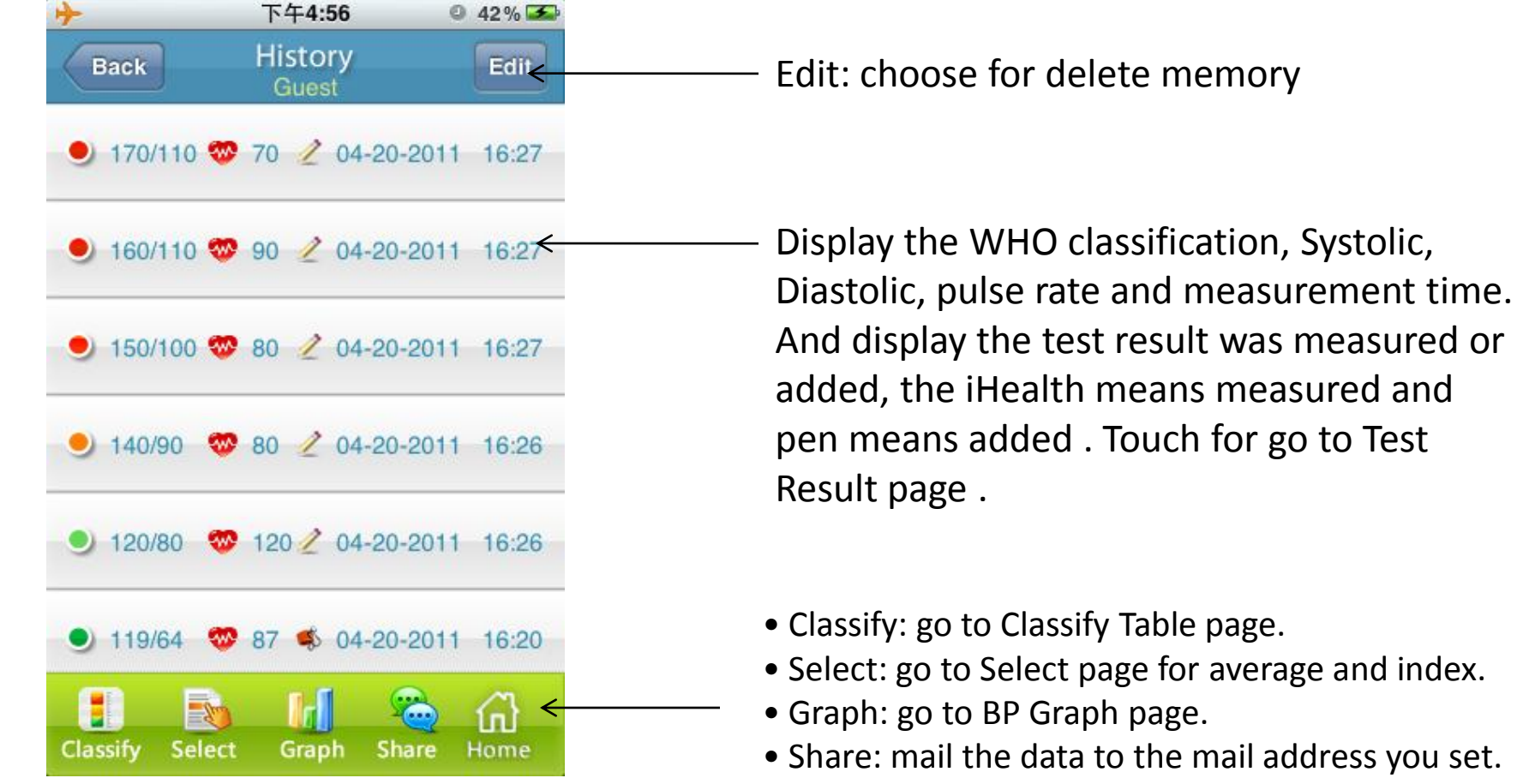

• Home: go to Main Menu.

### 10、 BP Graph

#### Switch this by touch the Graph button in BP Graph page.

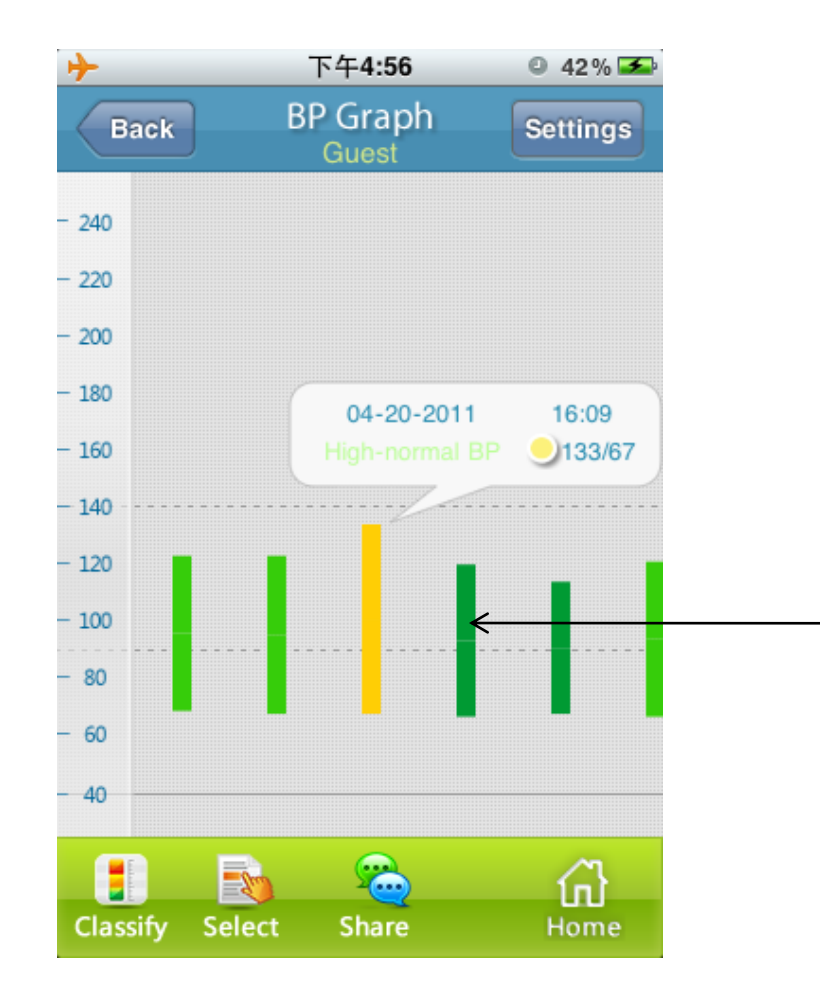

Display the detail when touch the column.

The up side of the column is Systolic, and the bottom side is Diastolic. The color is only indicate the classification.

### 10、 **BP Graph**

Also can switch this by make the iOS device horizontal in BP Graph page.

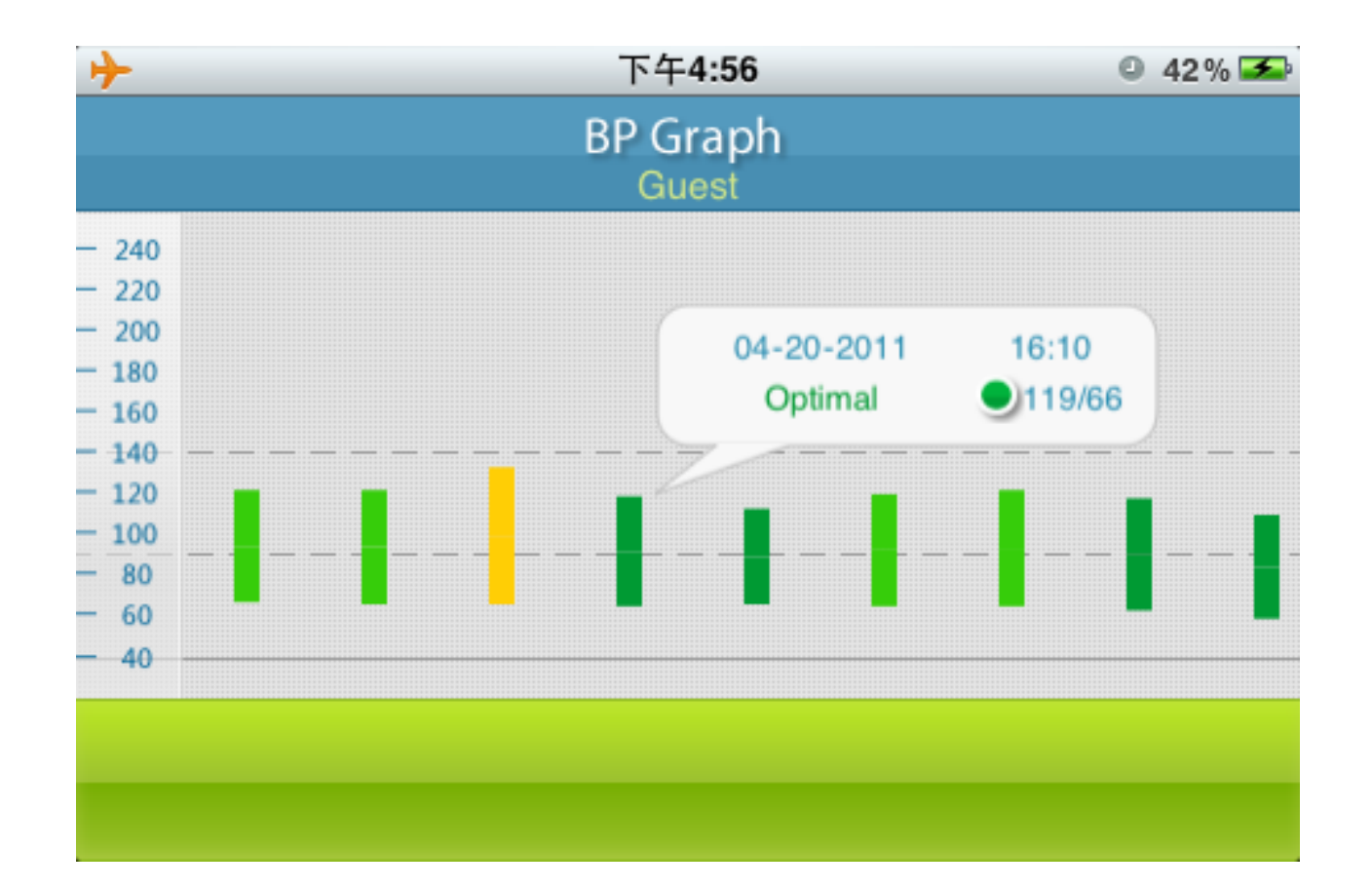

# 11, WHO Table

#### Index by WHO classification

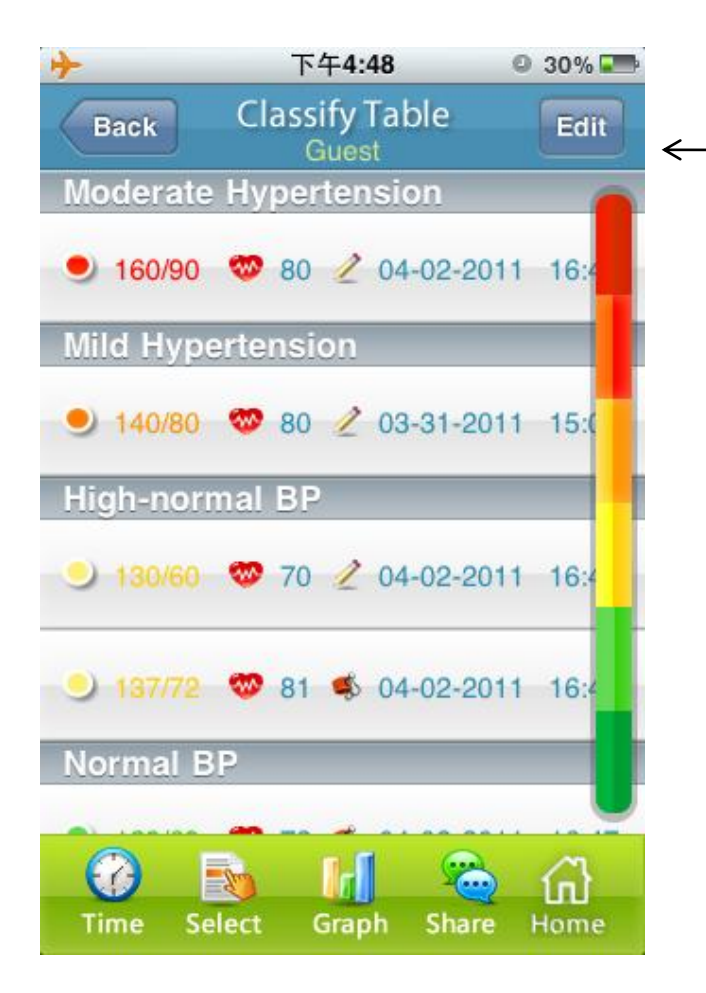

- Classification bar, the following memories is all belongs to this class.

Note: It is not intended to provide a basis of any type of rush toward emergency conditions/diagnosis based on the color scheme and that the color scheme is meant only to discriminate between the different levels of blood pressure.

# 12、 Classify Graph

Press the Graph button or make the iOS device horizontal in Classify Table page.

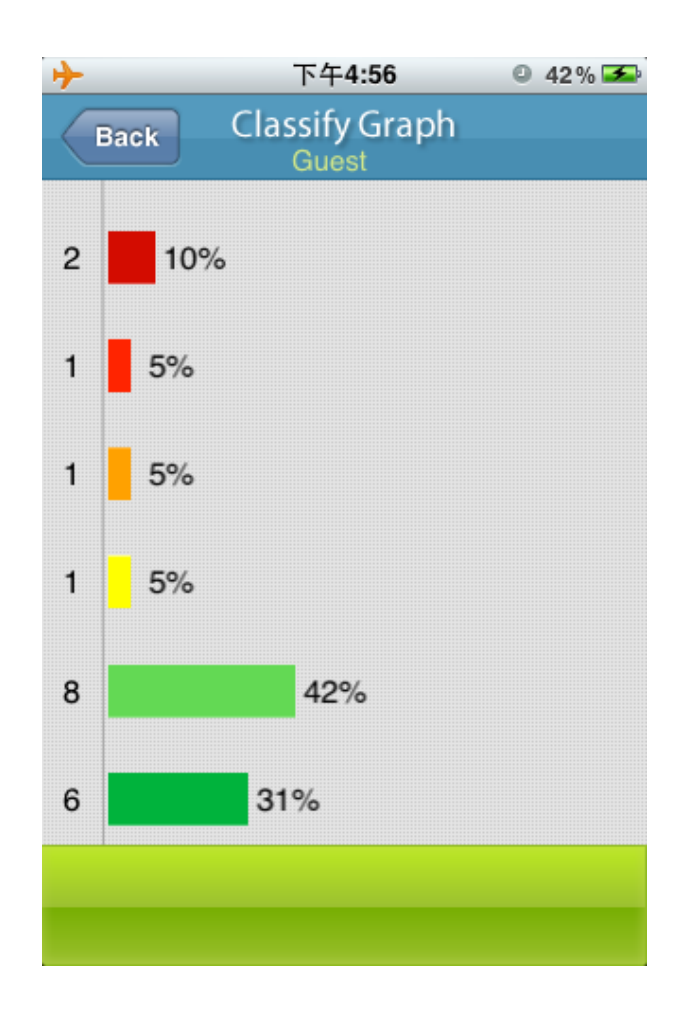

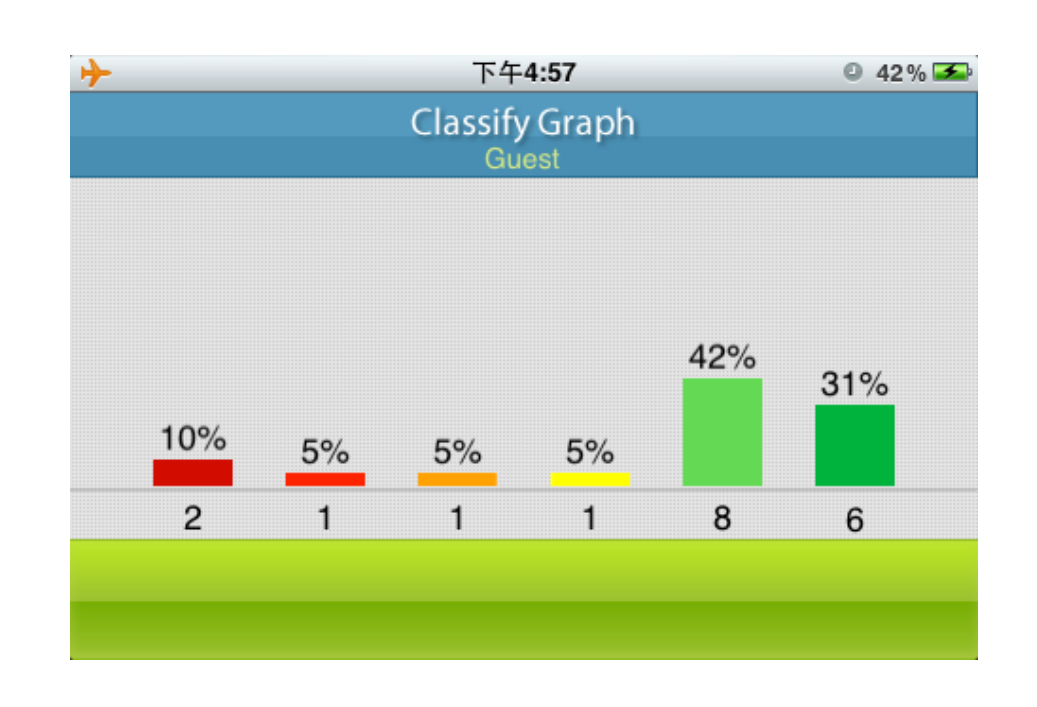

The page shows the classification's corresponding percent of all the memory

#### 13、 Select

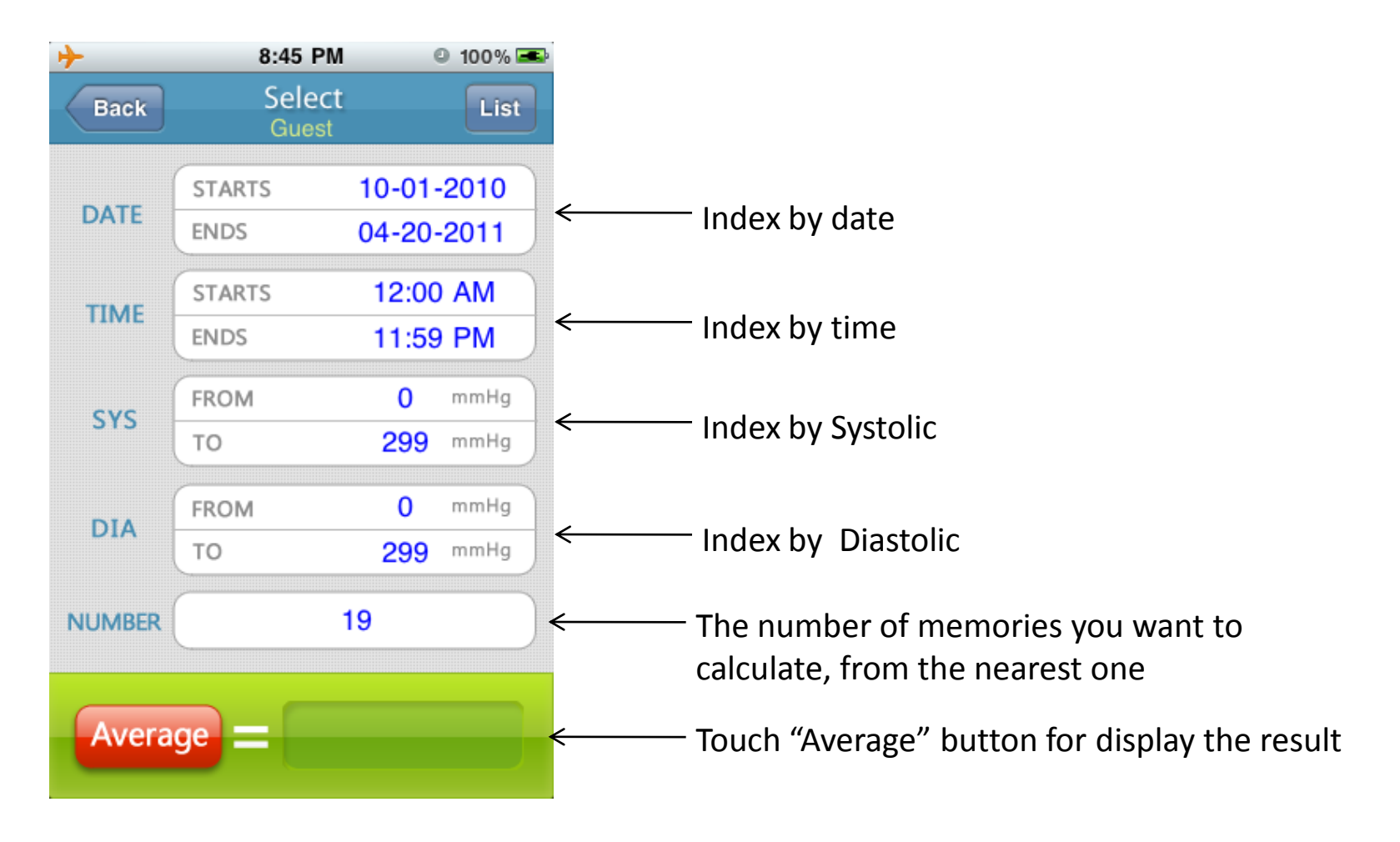

Note: This function is only use for calculate base on chooses option, please consult a health care professional for how to use it.

# 14、 Information

| ≁   | 下午5:03                   | ◎ 46% 🚣 |                                     |
|-----|--------------------------|---------|-------------------------------------|
| Bac | Information              |         |                                     |
| Doc | Charging And Using The B | attery  |                                     |
|     | Accuracy                 |         | Touch for go to corresponding page. |
|     | Storing Your Results     |         |                                     |
| Z   | About                    |         |                                     |
|     |                          |         |                                     |
|     |                          |         |                                     |
|     |                          |         |                                     |
|     |                          |         |                                     |

<The following content will be occurred in software >

# 15、 Getting Started

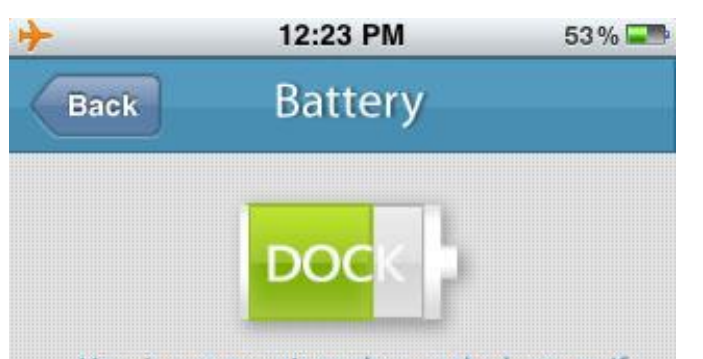

User is not permit to change the battery. If the battery is out of life, please send to the service center for maintain.

a. Please connect the adapter to the socket which is located at the back side, and then connect another plug of the adapter to AC. The Dock can work normally when the AC adapter is used.

b. When connect the BP3 with iPod, iPhone, or iPad, the battery volume will be displayed on the iPod, iPhone, or iPad screen. If it is less than 20%, please load the AC adapter for battery charge. The Dock will not work until the battery has enough power.

c. When you connect the adapter to the Dock, the LED will display with different colors to indicating the charging status. See the table below.

d Diasco do not overcharge or over die

This symbol indicates the current battery capacity for the blood pressure dock. If the dock is unconnected this symbol should be gray.

#### 16、 Accurauy

7:55 PM 91 % 🎿 Accuracy Back The iHealth have passed the ESH (Eruopean Society of Hypertension) International Protocol. The method of ESH International Protocol is to compare the measurement results between electric-sphygmomanometer and mercury-sphygmomanometer, using series strict quality control and statistical methods, to analyze and judge from those results. Once the device passed the ESH International Protocol, it can be recommended for clinical use in an adult population.

### 17、 Capacity

| ≻                                              | 7:56                                                                                                | PM                                                               | 91 % 😎             |
|------------------------------------------------|----------------------------------------------------------------------------------------------------|------------------------------------------------------------------|--------------------|
| Back                                           | Cap                                                                                                 | acity                                                            | Done               |
|                                                | 999                                                                                                 | 9999                                                             | ) «                |
| Our<br>999<br>the<br>dev<br>app<br>So 1<br>You | system can<br>9 records, bu<br>memory spac<br>ice and may<br>response.<br>999 or 9999?<br>r choice. | support up t<br>it it will take<br>ce of your iC<br>influence th | o<br>up<br>DS<br>e |

999 and 9999 means the maximum records the system can store. More records means more memory space take up.

#### 18、 About

| <u>≁</u>                 | 下午 <b>8:09</b>                  | © 88% 🚍                  |
|--------------------------|---------------------------------|--------------------------|
| Back                     | About                           |                          |
|                          |                                 |                          |
| Model:                   |                                 | BP3                      |
| Version:                 |                                 | 1.2.0                    |
| Copyrigh                 | t: © 2010 iHea<br>ALL rights re | lth Lab Inc.<br>eserved. |
| Switch on "<br>Demo" mod | commercial<br>de                | •                        |
|                          |                                 |                          |
|                          |                                 |                          |
|                          |                                 |                          |

Switch on "commercial Demo" mode

#### 19、 **FAQ**

|                                                                                                    | 12:34 PM                                                               |                                                                                                    |
|----------------------------------------------------------------------------------------------------|------------------------------------------------------------------------|----------------------------------------------------------------------------------------------------|
| Back                                                                                                    | FAQ                                                                    |                                                                                                    |
|                                                                                                    | Defining Blood Pressure                                                | Touch for go to corresponding particular                                                                                                    |
| Antipolitaria Agrandamento<br>Malana Agrandamento<br>Mala Agrandamento<br>Mala Agrandamento<br>M | Defining High Blood Pressure                                           | Back FAQ<br>1.What is blood pressure?                                                                                                    |
|                                                                                                    | What to Expect from the<br>iHealth Blood Pressure<br>Monitoring System | Blood pressure is the force or pressure that is exerted by blood pushing<br>against the walls of the blood vessels throughout the body. The heart<br>provides the pump that circulates the blood, forcing the blood through<br>the vessels. During each individual heartbeat, this force moves the<br>blood from the maximum (systolic) pressure to the minimum (diastolic)<br>pressure. The cardiac cycle is this complete series of events within the |